# POWERMAX PRO Fully Supervised Wireless Alarm Control System

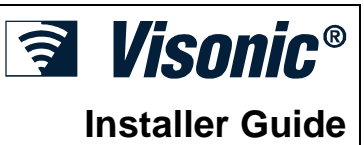

# TABLE OF CONTENTS

| 1. INTRODUCTION                                    | 3        |
|----------------------------------------------------|----------|
| 2. SPECIFICATIONS                                  | 3        |
| 2.1 General Data                                   | 3        |
| 2.2 RF Section                                     | 4        |
| 2.3 Electrical Data                                | 4        |
| 2.4 Communication                                  | 4        |
| 2.5 Physical Properties                            | 4        |
| 3. INSTALLATION                                    | 4        |
| 3.1 Unpacking the Equipment                        | 4        |
| 3.2 Supplying Power to the Unit                    | 4        |
| 3.3 System Planning and Programming                | 4        |
| 3.4 Mounting                                       | 4        |
| 3.5 Wiring                                         | 4        |
| 3.6 Backup Battery Insertion                       | 6        |
| 3 7 X-10 Interface Module Connection               | 6        |
| 3.8 Optional GSM Module Mounting                   | 0<br>6   |
| 3.8 Optional Gow Would Would Mounting              | 0<br>6   |
| 3.9 Additional Optional Module Moduling            | 0        |
|                                                    | 1        |
| 3.11 Installing an Optional X-10 Siren             | 9        |
| <b>3.12</b> Connecting PowerMax Pro to a Computer  | 9        |
| 3.13 Connecting PowerMax Pro to GSM Modem          | 9        |
| 4. PROGRAMMING                                     | 10       |
| 4.1 INTRODUCTION                                   | 10       |
| 4.1.1 General Guidance                             | 10       |
| 4.1.2 Entering an invalid installer Code           | 10       |
| 4.1.3 Installer's Wend                             | 10       |
| 4.1.4 Setting a New Installer Code in PowerMax Pro | 10       |
| that has 2 Installer Codes                         | 10       |
| 4 2 ENROLLING WIRELESS DEVICES AND KEYEOBS         | :11      |
| 4.2.1 General Guidance                             | 11       |
| <b>4.2.2</b> Enrolling Type                        | 12       |
| 4.2.3 Enroll / Delete Wireless Devices             | 12       |
| 4.2.4 Enroll / Delete Keyfob Transmitters          | 12       |
| 4.2.5 Enroll / Delete Wireless Commander           | 12       |
| 4.2.6 Enroll / Delete 2-Way Keypad                 | 12       |
| 4.2.7 Enroll / Delete Wireless Siren               | 12       |
| 4.2.8 Enroll / Delete Proximity Tags               | 13       |
| 4.3 DEFINING ZONE TYPES, NAMES & CHIME ZONES       | 12       |
| 4.4 DEFINING CONTROL PANEL PARAMETERS              | 13       |
| 4.4.1 Preliminary Guidance                         | 13       |
| <b>4.4.2</b> Entry Delays 1&2                      | 13       |
| <b>4.4.3</b> Exit Delay                            | 13       |
| <b>4.4.4</b> Bell Lime                             | 13       |
| 4.4.5 ADORT LIME                                   | 13       |
|                                                    | 13       |
| 4.4.1 QUICK ATTT                                   | 14<br>15 |
| <b>4.4.0</b> Буразз                                | 10       |
| 4.4.7 EXILIVIOUE                                   | 10       |
| <b>7.7.10</b> FIEZU DEEPS                          | 10       |

|                                                                                                    | Travella Danara                                                                                                    |                                                                                      |
|----------------------------------------------------------------------------------------------------|----------------------------------------------------------------------------------------------------|--------------------------------------------------------------------------------------|
| 4.4.11                                                                                                    | Trouble Beeps                                                                                                    | 15                                                                                   |
| 4.4.12                                                                                                    | Panic Alarm                                                                                                    | 15                                                                                   |
| 4.4.13                                                                                                    | Swinger Stop                                                                                                    | 15                                                                                   |
| 4.4.14                                                                                                    | Cross Zoning                                                                                                    | 15                                                                                   |
| 4.4.15                                                                                                    |                                                                                                    | 15                                                                                   |
| 4.4.10                                                                                                    |                                                                                                    | 15                                                                                   |
| 4.4.17                                                                                                    |                                                                                                    | 15                                                                                   |
| 4.4.18                                                                                                    | AUX Button B 2-W-KF                                                                                                    | 15                                                                                   |
| 4.4.19                                                                                                    | Jam Detect                                                                                                    | 15                                                                                   |
| 4.4.20                                                                                                    |                                                                                                    | 15                                                                                   |
| 4.4.21                                                                                                    |                                                                                                    | 16                                                                                   |
| 4.4.22                                                                                                    | Back Light1                                                                                                    | 16                                                                                   |
| 4.4.23                                                                                                    | Duress 1                                                                                                    | 16                                                                                   |
| 4.4.24                                                                                                    | Piezo Siren 1                                                                                                    | 16                                                                                   |
| 4.4.25                                                                                                    | Reset Options1                                                                                                    | 16                                                                                   |
| 4.4.26                                                                                                    | Tamper Option1                                                                                                    | 16                                                                                   |
| 4.4.27                                                                                                    | Siren on Line1                                                                                                    | 16                                                                                   |
| 4.4.28                                                                                                    | Memory Prompt 1                                                                                                    | 16                                                                                   |
| 4.4.29                                                                                                    | Disarm Option1                                                                                                    | 16                                                                                   |
| 4.4.30                                                                                                    | Bell/Rep. Option1                                                                                                    | 16                                                                                   |
| 4.4.31                                                                                                    | Low-Bat ACK1                                                                                                    | 16                                                                                   |
| 4.4.32                                                                                                    | Screen Saver1                                                                                                    | 16                                                                                   |
| 4.4.33                                                                                                    | Confirm Alarm1                                                                                                    | 16                                                                                   |
| 4.4.34                                                                                                    | AC Fail Rep1                                                                                                    | 16                                                                                   |
| 4.4.36                                                                                                    | Liser Permission 1                                                                                                    | 16                                                                                   |
|                                                                                                    |                                                                                                    | -                                                                                    |
| 4.5 DEFI                                                                                                    | NING COMMUNICATION PARAMETERS 1                                                                                                    | 18                                                                                   |
| 4.5 DEFI<br>4.5.1 /                                                                                                    | NING COMMUNICATION PARAMETERS 1 Autotest Time                                                                                                    | <b>18</b><br>18                                                                      |
| 4.5 DEFI<br>4.5.1 /<br>4.5.2 /                                                                                                    | NING COMMUNICATION PARAMETERS 1 Autotest Time                                                                                                    | <b>18</b><br>18<br>18                                                                |
| 4.5 DEFI<br>4.5.1 /<br>4.5.2 /<br>4.5.3 /                                                                                                    | NING COMMUNICATION PARAMETERS       1         Autotest Time       1         Autotest Cycle       1         Area Code       1                                                                                                    | 18<br>18<br>18                                                                       |
| 4.5 DEFI<br>4.5.1 /<br>4.5.2 /<br>4.5.3 /<br>4.5.4 (                                                                                                    | NING COMMUNICATION PARAMETERS       1         Autotest Time       1         Autotest Cycle       1         Area Code       1         Dut Access Code       1                                                                                                    | 18<br>18<br>18<br>18                                                                 |
| 4.5 DEFI<br>4.5.1 /<br>4.5.2 /<br>4.5.3 /<br>4.5.4 (<br>4.5.5 F                                                                                                    | NING COMMUNICATION PARAMETERS       1         Autotest Time       1         Autotest Cycle       1         Area Code       1         Dut Access Code       1         First Central Station Telephone       1                                                                                                    | 18<br>18<br>18<br>18<br>18                                                           |
| 4.5 DEFI<br>4.5.1 /<br>4.5.2 /<br>4.5.3 /<br>4.5.4 (<br>4.5.5 F<br>4.5.6 F                                                                                                    | NING COMMUNICATION PARAMETERS       1         Autotest Time       1         Autotest Cycle       1         Area Code       1         Dut Access Code       1         First Central Station Telephone       1         First Account No       1                                                                                                    | <b>18</b><br>18<br>18<br>18<br>18<br>18                                              |
| 4.5 DEFI<br>4.5.1 /<br>4.5.2 /<br>4.5.3 /<br>4.5.4 (<br>4.5.5 F<br>4.5.6 F<br>4.5.7 (                                                                                                    | NING COMMUNICATION PARAMETERS       1         Autotest Time       1         Autotest Cycle       1         Area Code       1         Dut Access Code       1         First Central Station Telephone       1         First Account No       1         Second Central Station Telephone       1                                                                                                    | 18<br>18<br>18<br>18<br>18<br>18<br>18                                               |
| 4.5 DEFI<br>4.5.1 /<br>4.5.2 /<br>4.5.3 /<br>4.5.4 (<br>4.5.5 F<br>4.5.6 F<br>4.5.7 S<br>4.5.8 S                                                                                                    | NING COMMUNICATION PARAMETERS       1         Autotest Time       1         Autotest Cycle       1         Area Code       1         Dut Access Code       1         First Central Station Telephone       1         First Account No       1         Second Central Station Telephone       1         Second Central Station Telephone       1                                                                                                    | <b>18</b><br>18<br>18<br>18<br>18<br>18<br>18<br>18                                  |
| 4.5 DEFI<br>4.5.1 /<br>4.5.2 /<br>4.5.3 /<br>4.5.4 (<br>4.5.5 F<br>4.5.6 F<br>4.5.7 (<br>4.5.8 (<br>4.5.8 (<br>4.5.8 )                                                                                                    | NING COMMUNICATION PARAMETERS       1         Autotest Time       1         Autotest Cycle       1         Area Code       1         Dut Access Code       1         First Central Station Telephone       1         First Account No       1         Second Central Station Telephone       1         Report Format       1                                                                                                    | <b>18</b><br>18<br>18<br>18<br>18<br>18<br>18<br>18<br>18                            |
| 4.5 DEFI<br>4.5.1 /<br>4.5.2 /<br>4.5.3 /<br>4.5.4 (<br>4.5.5 F<br>4.5.6 F<br>4.5.7 §<br>4.5.8 §<br>4.5.9 F<br>4.5.9 F<br>4.5.10                                                                                                    | NING COMMUNICATION PARAMETERS       1         Autotest Time       1         Autotest Cycle       1         Area Code       1         Dut Access Code       1         First Central Station Telephone       1         First Account No       1         Second Central Station Telephone       1         Second Account No       1         Report Format       1         4/2 Pulse Rate       1                                                                                                    | <b>18</b> 18 18 18 18 18 18 18 18 18 18 18 18 18                                     |
| 4.5 DEFI<br>4.5.1 /<br>4.5.2 /<br>4.5.3 /<br>4.5.4 (<br>4.5.5 F<br>4.5.6 F<br>4.5.7 §<br>4.5.8 §<br>4.5.9 F<br>4.5.9 F<br>4.5.10<br>4.5.11                                                                                                    | NING COMMUNICATION PARAMETERS       1         Autotest Time       1         Autotest Cycle       1         Area Code       1         Dut Access Code       1         First Central Station Telephone       1         First Account No       1         Second Central Station Telephone       1         Report Format       1         4/2 Pulse Rate       1         Reporting to Central Stations       1                                                                                                    | <b>18</b><br>18<br>18<br>18<br>18<br>18<br>18<br>18<br>18<br>18                      |
| 4.5 DEFI<br>4.5.1 /<br>4.5.2 /<br>4.5.3 /<br>4.5.4 (<br>4.5.5 F<br>4.5.6 F<br>4.5.7 (<br>4.5.7 (<br>4.5.8 (<br>4.5.9 F<br>4.5.10<br>4.5.11<br>4.5.12                                                                                                    | NING COMMUNICATION PARAMETERS       1         Autotest Time       1         Autotest Cycle       1         Area Code       1         Dut Access Code       1         First Central Station Telephone       1         Second Central Station Telephone       1         Second Account No       1         Report Format       1         4/2 Pulse Rate       1         Report CNF Alarm       1                                                                                                    | <b>18</b> 18 18 18 18 18 18 18 18 18 18 18 18 18                                     |
| 4.5 DEFI<br>4.5.1 /<br>4.5.2 /<br>4.5.3 /<br>4.5.4 (<br>4.5.5 F<br>4.5.6 F<br>4.5.7 §<br>4.5.8 §<br>4.5.9 F<br>4.5.10<br>4.5.11<br>4.5.12<br>4.5.13                                                                                                    | NING COMMUNICATION PARAMETERS       1         Autotest Time       1         Autotest Cycle       1         Area Code       1         Dut Access Code       1         First Central Station Telephone       1         First Account No       1         Second Central Station Telephone       1         Report Format       1         4/2 Pulse Rate       1         Report CNF Alarm       1         Send 2WV Code       1                                                                                                    | <b>18</b> 18 18 18 18 18 18 18 18 18 18 18 18 18                                     |
| 4.5 DEFI<br>4.5.1 /<br>4.5.2 /<br>4.5.3 /<br>4.5.4 (<br>4.5.5 F<br>4.5.6 F<br>4.5.7 §<br>4.5.8 §<br>4.5.9 F<br>4.5.10<br>4.5.11<br>4.5.12<br>4.5.13<br>4.5.14                                                                                                    | NING COMMUNICATION PARAMETERS       1         Autotest Time       1         Autotest Cycle       1         Area Code       1         Dut Access Code       1         First Central Station Telephone       1         First Account No       1         Second Central Station Telephone       1         Second Account No       1         Report Format       1         4/2 Pulse Rate       1         Report CNF Alarm       1         Send 2WV Code       1         Two-Way Voice Central Stations       1                                                                                                    | <b>18</b> 18 18 18 18 18 18 18 18 18 18 18 18 18                                     |
| 4.5 DEFI<br>4.5.1 /<br>4.5.2 /<br>4.5.2 /<br>4.5.3 /<br>4.5.4 (<br>4.5.5 F<br>4.5.6 F<br>4.5.7 (<br>4.5.8 (<br>4.5.8 (<br>4.5.9 F<br>4.5.10<br>4.5.11<br>4.5.12<br>4.5.13<br>4.5.14<br>4.5.15                                                                                                   | NING COMMUNICATION PARAMETERS       1         Autotest Time       1         Autotest Cycle       1         Area Code       1         Dut Access Code       1         First Central Station Telephone       1         First Account No       1         Second Central Station Telephone       1         Second Account No       1         Report Format       1         4/2 Pulse Rate       1         Report CNF Alarm       1         Send 2WV Code       1         Two-Way Voice Central Stations       1         Ring Back Time       1                                                                                                    | <b>18</b> 18 18 18 18 18 18 18 18 18 18 18 18 18                                     |
| 4.5 DEFI<br>4.5.1 /<br>4.5.2 /<br>4.5.2 /<br>4.5.3 /<br>4.5.4 (<br>4.5.5 F<br>4.5.7 (<br>4.5.7 (<br>4.5.8 (<br>4.5.8 (<br>4.5.10<br>4.5.11<br>4.5.12<br>4.5.13<br>4.5.14<br>4.5.15<br>4.5.16                                                                                                    | NING COMMUNICATION PARAMETERS       1         Autotest Time       1         Autotest Cycle       1         Area Code       1         Dut Access Code       1         First Central Station Telephone       1         First Account No       1         Second Central Station Telephone       1         Report Format       1         4/2 Pulse Rate       1         Report CNF Alarm       1         Send 2WV Code       1         Two-Way Voice Central Stations       1         Ring Back Time       1         Dialing Attempts       1                                                                                                    | <b>18</b> 18 18 18 18 18 18 18 18 18 18 18 18 18                                     |
| 4.5 DEFI<br>4.5.1 /<br>4.5.2 /<br>4.5.2 /<br>4.5.3 /<br>4.5.4 (<br>4.5.5 F<br>4.5.7 §<br>4.5.8 §<br>4.5.8 §<br>4.5.9 F<br>4.5.10<br>4.5.11<br>4.5.12<br>4.5.13<br>4.5.14<br>4.5.15<br>4.5.16<br>4.5.16                                                                                          | NING COMMUNICATION PARAMETERS       1         Autotest Time       1         Autotest Cycle       1         Area Code       1         Dut Access Code       1         First Central Station Telephone       1         Second Central Station Telephone       1         Second Central Station Telephone       1         Report Format       1         4/2 Pulse Rate       1         Report CNF Alarm       1         Send 2WV Code       1         Two-Way Voice Central Stations       1         Ring Back Time       1         Dialing Attempts       1         Set Private Telephone No.       1                                                                                                    | <b>18</b> 18 18 18 18 18 18 18 18 18 18 18 19 19 19                                  |
| 4.5 DEFI<br>4.5.1 /<br>4.5.2 /<br>4.5.2 /<br>4.5.3 /<br>4.5.4 (<br>4.5.5 F<br>4.5.7 §<br>4.5.8 §<br>4.5.9 F<br>4.5.10<br>4.5.11<br>4.5.12<br>4.5.13<br>4.5.14<br>4.5.15<br>4.5.16<br>4.5.17<br>4.5.18                                                                                           | NING COMMUNICATION PARAMETERS       1         Autotest Time       1         Autotest Cycle       1         Area Code       1         Dut Access Code       1         First Central Station Telephone       1         Second Central Station Telephone       1         Second Account No       1         Report Format       1         4/2 Pulse Rate       1         Report CNF Alarm       1         Send 2WV Code       1         Two-Way Voice Central Stations       1         Dialing Attempts       1         Set Private Telephone No       1         Two-Way Voice - Private Phones       1                                                                                                    | <b>18</b> 18 18 18 18 18 18 18 18 18 18 18 19 19 19 19                               |
| 4.5 DEFI<br>4.5.1 /<br>4.5.2 /<br>4.5.2 /<br>4.5.3 /<br>4.5.4 (<br>4.5.5 F<br>4.5.6 F<br>4.5.7 §<br>4.5.8 §<br>4.5.9 F<br>4.5.10<br>4.5.11<br>4.5.12<br>4.5.13<br>4.5.14<br>4.5.15<br>4.5.16<br>4.5.17<br>4.5.18<br>4.5.19                                                                      | NING COMMUNICATION PARAMETERS       1         Autotest Time       1         Autotest Cycle       1         Area Code       1         Dut Access Code       1         First Central Station Telephone       1         First Account No       1         Second Central Station Telephone       1         Second Account No       1         Report Format       1         4/2 Pulse Rate       1         Report CNF Alarm       1         Send 2WV Code       1         Two-Way Voice Central Stations       1         Ring Back Time       1         Dialing Attempts       1         Two-Way Voice - Private Phones       1         Private Telephone Dialing Attempts       1         Private Telephone Dialing Attempts       1                                                                                                    | <b>18</b> 18 18 18 18 18 18 18 18 18 18 18 18 19 19 19 19 19 19 19 19 19 19 19 19 19 |
| 4.5 DEFI<br>4.5.1 /<br>4.5.2 /<br>4.5.2 /<br>4.5.3 /<br>4.5.4 (<br>4.5.5 F<br>4.5.6 F<br>4.5.7 §<br>4.5.8 §<br>4.5.9 F<br>4.5.10<br>4.5.11<br>4.5.12<br>4.5.13<br>4.5.14<br>4.5.15<br>4.5.16<br>4.5.16<br>4.5.17<br>4.5.18<br>4.5.19<br>4.5.18<br>4.5.19                                        | NING COMMUNICATION PARAMETERS       1         Autotest Time       1         Autotest Cycle       1         Area Code       1         Dut Access Code       1         First Central Station Telephone       1         First Account No       1         Second Central Station Telephone       1         Second Account No       1         Report Format       1         4/2 Pulse Rate       1         Report CNF Alarm       1         Send 2WV Code       1         Two-Way Voice Central Stations       1         Ring Back Time       1         Dialing Attempts       1         Set Private Telephone No       1         Two-Way Voice - Private Phones       1         Private Telephone Dialing Attempts       1         Reporting to Private Telephones       1                                                                                                    | <b>18</b> 18 18 18 18 18 18 18 18 18 18 19 19 19 19 19 19 19 19 19 19 19 19 19       |
| 4.5 DEFI<br>4.5.1 /<br>4.5.2 /<br>4.5.2 /<br>4.5.3 /<br>4.5.4 (<br>4.5.5 F<br>4.5.6 F<br>4.5.7 §<br>4.5.8 §<br>4.5.8 §<br>4.5.10<br>4.5.11<br>4.5.12<br>4.5.13<br>4.5.13<br>4.5.15<br>4.5.16<br>4.5.15<br>4.5.16<br>4.5.17<br>4.5.18<br>4.5.19<br>4.5.19<br>4.5.20<br>4.5.20<br>4.5.21          | NING COMMUNICATION PARAMETERS       1         Autotest Time       1         Autotest Cycle       1         Area Code       1         Dut Access Code       1         First Central Station Telephone       1         First Account No       1         Second Central Station Telephone       1         Second Account No       1         Report Format       1         4/2 Pulse Rate       1         Report CNF Alarm       1         Send 2WV Code       1         Two-Way Voice Central Stations       1         Ring Back Time       1         Dialing Attempts       1         Set Private Telephone No       1         Two-Way Voice - Private Phones       1         Private Telephone Dialing Attempts       1         Private Telephone Acknowledge       1                                                                                                    | <b>18</b> 18 18 18 18 18 18 18 18 18 18 18 19 19 19 19 19 19 19 19 19 19 19 19 19    |
| 4.5 DEFI<br>4.5.1 /<br>4.5.2 /<br>4.5.2 /<br>4.5.3 /<br>4.5.4 (<br>4.5.5 F<br>4.5.6 F<br>4.5.7 (<br>4.5.8 (<br>4.5.10<br>4.5.11<br>4.5.12<br>4.5.13<br>4.5.14<br>4.5.15<br>4.5.16<br>4.5.15<br>4.5.16<br>4.5.17<br>4.5.18<br>4.5.19<br>4.5.19<br>4.5.20<br>4.5.20<br>4.5.21<br>4.5.20           | NING COMMUNICATION PARAMETERS       1         Autotest Time       1         Autotest Cycle       1         Area Code       1         Dut Access Code       1         First Central Station Telephone       1         First Account No       1         Second Central Station Telephone       1         Second Account No       1         Report Format       1         4/2 Pulse Rate       1         Report CNF Alarm       1         Send 2WV Code       1         Two-Way Voice Central Stations       1         Ring Back Time       1         Dialing Attempts       1         Set Private Telephone No       1         Two-Way Voice - Private Phones       1         Private Telephone Dialing Attempts       1         Reporting to Private Telephones       1         Private Telephone Dialing Attempts       1         Private Telephone Dialing Attempts       1         Private Telephone Dialing Attempts       1         Pager Telephone Number       1 | <b>18</b> 18 18 18 18 18 18 18 18 18 18 18 19 19 19 19 19 19 19 19 19 19 19 19 19    |
| 4.5 DEFI<br>4.5.1 /<br>4.5.2 /<br>4.5.2 /<br>4.5.3 /<br>4.5.4 (<br>4.5.5 F<br>4.5.6 F<br>4.5.7 (<br>4.5.8 (<br>4.5.10<br>4.5.10<br>4.5.11<br>4.5.12<br>4.5.13<br>4.5.14<br>4.5.15<br>4.5.16<br>4.5.17<br>4.5.16<br>4.5.17<br>4.5.18<br>4.5.19<br>4.5.20<br>4.5.20<br>4.5.21<br>4.5.22<br>4.5.23 | NING COMMUNICATION PARAMETERS       1         Autotest Time       1         Autotest Cycle       1         Area Code       1         Dut Access Code       1         First Central Station Telephone       1         First Account No       1         Second Central Station Telephone       1         Second Account No       1         Report Format       1         4/2 Pulse Rate       1         Report Format       1         Send 2WV Code       1         Two-Way Voice Central Stations       1         Ring Back Time       1         Dialing Attempts       1         Set Private Telephone No       1         Two-Way Voice - Private Phones       1         Private Telephone Dialing Attempts       1         Reporting to Private Telephones       1         Private Telephone Dialing Attempts       1         Private Telephone Number       1         Pager Telephone Number       1         Pager's PIN No       1                                  | <b>18</b> 18 18 18 18 18 18 18 18 18 18 18 19 19 19 19 19 19 19 19 19 19 19 19 19    |

| 4.5.25 Recent Closure                 | 19       |
|---------------------------------------|----------|
| 4.5.26 Remote Access                  |          |
| 4.5.27 Master Downloader Code         | 19       |
| 4.5.28 Installer Downloader Code      | 19       |
| 4.5.30 Zone Restore                   | 19       |
| 4.5.31 Upload Option                  | 19       |
| 4.5.32 Dialing Method                 | 21       |
| 4.5.33 Line Failure Report            | 21       |
| 4.5.34 UL/DL Telephone Number         | 21       |
| 4.5.35 System Inactive Report         | 21       |
| 4.5.38 Ambient Level                  | 21       |
| 4.6 DEFINING GSM PARAMETERS           | 21       |
| 4.6.1 GSM installed                   | 21       |
| 4.6.2 1st, 2nd, 3rd & 4th SMS Numbers | 21       |
| 4.6.3 Reporting to SMS Phone Number   | 21       |
| 4.6.4 GSM Line Failure Reporting      | 22       |
| 4.6.5 GSM Line Purpose                | 22       |
| 4.7 DEFINING POWERLINK                | 22       |
| 4.8 DEFINING OUTPUT PARAMETERS        | 22       |
| 4.8.1 Preliminary Guidance            | 22       |
| 4.8.2 Defining PGM                    | 23       |
| 4.8.3 Defining INT/STRB               | 23       |
| 4.8.4 X-10 General Def                | 23       |
| 4.8.5 X-10 Unit Define                | 23       |
| 4.9 DEFINE VOICE                      | 25       |
| 4.9.1 Record Speech                   | 25       |
| <b>4.9.2</b> Voice Box Mode           | 25       |
|                                       |          |
|                                       |          |
| 4.12 KETRIEVING FACTORY DEFAULTS      | 20<br>26 |
| 4.14 CALLING UPLOAD/DOWNLOAD SERVER   |          |
|                                       | -        |

| 5. TESTING PROCEDURES                   | 27 |
|-----------------------------------------|----|
| 5.1 Preparations                        | 27 |
| 5.2 Diagnostic Test                     | 27 |
| 5.3 Keyfob Transmitter Test             | 27 |
| 5.4 Appliance ON/OFF Test               | 27 |
| 5.5 Emergency Transmitter Test          | 28 |
| 6. MAINTENANCE                          | 28 |
| 6.1 Dismounting the Control Panel       | 28 |
| 6.2 Replacing the Backup Battery        | 28 |
| 6.3 Fuse Replacement                    | 28 |
| 6.4 Replacing/Relocating Detectors      | 28 |
| 7. READING THE EVENT LOG                | 28 |
| APPENDIX A. DETECTOR DEPLOYMENT AND     |    |
| TRANSMITTER ASSIGNMENTS                 | 29 |
| A.1 Detector Deployment Plan            | 29 |
| A.2 Keyfob Transmitter List             | 29 |
| A.3 Emergency Transmitter List          | 30 |
| A.4 Non-Alarm Transmitter List          | 30 |
| APPENDIX B. X-10 UNIT AND PGM OUTPUT    |    |
| ASSIGNMENTS                             | 30 |
| APPENDIX C. EVENT CODES                 | 31 |
| APPENDIX D. PROGRAMMABLE ZONE TYPES     | 32 |
| APPENDIX E. POWERMAX PRO COMPATIB       | LE |
| DEVICES                                 | 33 |
| E1 PowerMax Pro Compatible Detectors    | 33 |
| E2 PowerMax Pro Compatible Transmitters | 34 |
| E3 PowerMax Pro Compatible WL Siren     | 34 |
| E4 PowerMax Pro Compatible GSM Modem    | 34 |
| E5 PowerLink                            | 34 |
| FCC Statements                          | 35 |
|                                         |    |

# **MESSAGE TO THE INSTALLER**

The PowerMax Pro control panel is supplied with 2 instruction manuals:

■ Installer Guide (this manual - for your exclusive use)

User's Guide (for your use during installation only - Must be handed over to the master user after testing the system).

Appendices A.1 and A.2 will help you prepare an installation plan. Please take time to fill out the forms - your job will become much easier and confusion will be prevented. Filling out the forms will also help you create a list of detectors and transmitters that must be obtained for the particular application. Compatible detectors and transmitters are listed and described briefly in Appendix E.

Remember - it is advisable to power up the control panel temporarily after unpacking and program it on the work bench, in accordance with the installation plan.

The programming flow charts in the programming section show all options available for each parameter. Factory defaults are marked with a dark box to their right, and other options (that can be selected instead) are marked by clear boxes. This method allows you to put a checkmark in the appropriate clear box whenever you deviate from the factory defaults.

Most of the programming section paragraph numbers correlate with the programming menu numbers. For example, paragraph 4.4.19 describes the "Jam detect", that exists in menu 4 (define panel), sub-menu 19 (Jam detect).

Although setting the correct time and date is one of the user tasks, we recommend that you set the time and date in the course of programming. Access to the "User Settings" for the installer is possible through item 10 on the installer's menu or through the user menu (see User's manual section 7).

After programming, proceed to install the system as detailed in the Installation Instructions, from paragraph 3.4 onward.

The installer should verify line seizure. Be aware of other phone line services such as DSL. If DSL service is present on the phone line, you must install a filter. It is suggested to use the DSL alarm filter model Z-A431PJ31X manufactured by Excelsus Technologies, or equivalent. This filter simply plugs into the RJ-31X jack and allows alarm reporting without breaking the internet connection.

# 1. INTRODUCTION

The PowerMax Pro is a user and installer-friendly, 30-zone fully-supervised wireless control system. The system is designed to function in a way that appeals to the user but also offers features that make installers' life easier than ever before:

#### EASY TO INSTALL

- Plug-in terminal blocks can be wired while detached from the unit.
- Quick attach-detach TELCO sockets for telephone line and X-10 controller. Terminal block for telephone line & set.
- Special wall-mounted bracket permits installation without having to open the unit's cabinet.
- Optional plug-in dual RS-232 module that enables a concurrent connection of an external GSM, Powerlink, or local computer (only 2 simultaneous device connections).

#### EASY TO MAINTAIN

• Status, alarm memory and trouble data are displayed upon request.

# 2. SPECIFICATIONS

## 2.1 General Data

Zones Number: 28 wireless, 2 hardwired (zones 29 & 30).

**Hardwired Zone Requirements:** 2.2 k $\Omega$  E.O.L. resistance (max. resistance of wires 220  $\Omega$ ).

**Zone Types:** Interior follower, interior, perimeter, perimeter follower, delay 1, delay 2, 24h silent, 24h audible, fire, non-alarm, emergency, gas and flood.

**User Codes:** 8 codes, 4 digits each (9999 different combinations). Code 0000 is not allowed.

# Control Facilities:

- Integral keypad
- PowerCode / Code-Secure™ hand-held transmitters
- Wireless commander, MCM-140+
- Remote telephone
- Local or remote computer
- Display: Single line, Backlit 16-character LCD.

Arming Modes: AWAY, HOME, AWAY-INSTANT, HOME-INSTANT, LATCHKEY, FORCED, BYPASS.

Alarm inhibited during a single arming period (swinger stop) after: 1, 2, 3, alarm/tamper/fault, or not inhibited (programmable / selectable).

**Alarm Types:** Silent alarm, siren alarm or sounder (internal) alarm, in accordance with zone attributes.

**Siren Signals:** <u>Continuous</u> (intrusion / 24 hours / panic); <u>triple pulse - pause - triple pulse...</u> (fire).

Siren (bell) Timeout: Programmable (4 min. by default) Internal Sounder Output: At least 85 dBA at 10 ft (3 m) Supervision: Programmable time frame for inactivity alert Special Functions:

- Speech and sound control

- Powerline Carrier Device Control (up to fifteen X-10 brand units) by various factors, as programmed

- Diagnostic test provides visual and audible indication of the signal level of each detector.
- Remote control and status verification from distant telephones.
- Event log stores and displays information on 250 past events.
- Upload / download from distant computer via telephone line and modem.

#### QUICK PROGRAMMING

- Multiple-choice selection of options for each parameter.
- Unequivocal visual prompts and audible signals.
- Installer access to the user menu.

A fully equipped alarm system based on the PowerMax Pro consists of the units shown in Figure 2 of the user's guide.

The basic PowerMax Pro kit includes installer guide, user guide, backup battery pack, 3 flat cables, telephone cable, screws, NEXT MCW detector, MCT-234 keyfob transmitter and MCT-302 magnetic contact transmitter.

- Chime zones
- Diagnostic test and event log
- Remote control by telephone
- Computer control and data download/upload
- Calling for help by using an emergency transmitter
- Tracking inactivity of elderly, physically handicapped and infirm people
- Message center (recording and playback)
- Two-way voice communication

Data Retrieval: Status, alarm memory, trouble, event log.

Real Time Clock (RTC): The control panel keeps and displays time and date.

#### Compliance with U.S. Standards:

Meets FCC Part 15 and Part 68 requirements.

#### Compliance with CE Standards:

EN 50082-1, EN301489-3,7, EN6100-4-6, EN60950

According to the European standard EN50131-1, the PowerMax Pro security grading is 2 - "low to medium risk" and environmental classification is II - "indoor general" and the power supply type is A.

The PowerMax Pro is compatible with the RTTE requirements - Directive 1999/5/EC of the European Parliament and of the Council of 9 March 1999.

#### **GSM** standards:

**Europe :** Complies with CE standards 3GPP TS 51.010-1, EN 301 511, EN 50361, EN301489-7 **USA:** FCC 47 Part 22 (GSM850) and Part 24 (GSM 1900).

EMC standard: FCC 47 Part 15.

SAR standards: FCC rule 2.1093, FCC Docket 96-326 & Supplement C to OET Bulletin 65

# 2.2 RF Section

**Operating Frequencies (MHz):** 315 (in USA & Canada), 868.95, or other UHF channel per local requirement in the country of use.

Receiver Type: Super-heterodyne, fixed frequency Receiver Range: 600 ft (180 m) in open space Antenna Type: Spatial diversity Coding: PowerCode and/or CodeSecure™

#### 2.3 Electrical Data

**Power Supply:** Internal switching power supply 100VAC to 240VAC, 50/60 Hz, 0.5A / 12.5 VDC, 1.6A.

**Current Drain:** Approx. 40 mA standby, 1400 mA at full load and in alarm.

**Site External Siren Current (EXT):** 450\* mA max @ 10.5 VDC minimum when powered by AC & DC (battery).

Site Internal Siren Current (INT): 450\* mA max. @ 10.5 VDC minimum when powered by AC & DC (battery)

PGM Output Current: 100\* mA max.

Detector 1 & 2 Total (Sum) Current: 36\* mA max.

**High Current / Short Circuit Protection:** All outputs are protected (automatic reset fuse).

Total PowerMax Pro output current (of INT & EXT sirens, PGM output and detectors) cannot exceed 550 mA.

Backup Battery Options:

|        | Maximum external devices current <sup>(1)</sup> |                      |                |                      |
|--------|-------------------------------------------------|----------------------|----------------|----------------------|
| Backup | 9.6V <b>1800</b> mAh                            |                      | 9.6V <b>22</b> | <b>00</b> mAh        |
| noriod | Battery                                         | Pack (2)             | Battery        | Pack <sup>(3)</sup>  |
| periou | 1 battery                                       | 2 battery            | 1 battery      | 2 battery            |
|        | pack <sup>(4)</sup>                             | packs <sup>(5)</sup> | pack           | packs <sup>(5)</sup> |
| 4h     | 240mA                                           | 400mA                | 300mA          | 300 mA               |
| 8h     | 100mA                                           | 200mA                | 140 mA         | 260 mA               |
| 12h    | 55mA                                            | 120mA                | 80 mA          | 160 mA               |
| 24h    | 0mA                                             | 40mA                 | 25 mA          | 70 mA                |
| 36h    | (no                                             | 15mA                 | 10 mA          | 36 mA                |
|        | backup)                                         |                      |                |                      |
| 48h    | (no                                             | 0mA                  | 0 mA           | 18 mA                |
|        | backup)                                         |                      |                |                      |

# 3. INSTALLATION

## 3.1 Unpacking the Equipment

Open the cardboard packing box and check whether all items have been included. If you find out that an item is missing, contact your vendor or dealer immediately.

## 3.2 Supplying Power to the Unit

Enrolling the transmitting devices' ID codes in the PowerMax Pro memory will be easier if carried out before actual installation, with all detectors and the control panel on a work bench. It is therefore necessary to connect power to the PowerMax Pro temporarily (see figure 3.1G). Alternatively, you may power up from the backup battery, as shown in figure 3.1C.

Disregard any "trouble" indications pertaining to lack of battery or lack of telephone line connection.

## 3.3 System Planning & Programming

It pays to plan ahead - use the tables in appendices A and B at the end of this guide to register the intended location of each detector, the holder and assignment of each transmitter and the control plan for the X-10 units.

The backup periods, when the PowerMax Pro includes internal PowerLink with 1 active camera, GSM and proximity reader, with external load connected between +12 / V+ terminal and GND terminal, is as follows:

| Battery Pack<br>type | Battery pack<br>Quantity | Backup<br>period | external load (1) |
|----------------------|--------------------------|------------------|-------------------|
| 9.6V <b>1800</b> mAh | 1                        | 10h              | 30mA              |
|                      | 2                        | 20h              | 16 mA             |
| 9.6V <b>2200</b> mAh | 1                        | 12h              | 50 mA             |
|                      | 2                        | 24h              | 27 mA             |

<sup>1</sup> Devices that are connected between +12 / V+ terminal and GND of PowerMax Pro, that includes internal GSM and proximity reader.

- <sup>2</sup> 9.6V 1800 mAh, rechargeable NiMH battery pack, p/n GP180AAM8YMX, manufactured by GP.
- <sup>3</sup> 9.6V 2200 mAh, rechargeable NiMH battery pack, p/n GP220AAH8BMX, manufactured by GP.
- <sup>4</sup> Standard / UL installation
- <sup>5</sup> Extended backup installation

Maximum battery recharge time: 72 hours

Battery Test: Once every 10 seconds.

#### 2.4 Communication

Built-in Modem: 300 baud, Bell 103 protocol Data Transfer to Local Computer: Via RS232 serial port Report Destinations: 2 central stations, 4 private telephones, 1 pager.

Reporting Format Options: SIA, Pulse 4/2 1900/1400 Hz, Pulse 4/2 1800/2300 Hz, Contact ID, Scancom. Pulse Rate: 10, 20, 33 and 40 pps - programmable Message to Private Phones: Tone or voice Message to Pager: PIN No.→Alarm Type →Zone No.

#### 2.5 Physical Properties

Operating Temp. Range:  $14^{\circ}$ F to  $120^{\circ}$ F (- $10^{\circ}$ C to  $49^{\circ}$ C) Storage Temp. Range:  $-4^{\circ}$ F to  $140^{\circ}$ F (- $20^{\circ}$ C to  $60^{\circ}$ C) Humidity: 85% relative humidity, @  $30^{\circ}$ C ( $86^{\circ}$ F) Size:  $10-13/16 \times 8 \times 2-1/8$  in. ( $275 \times 203 \times 55$  mm) Weight: 990g (2.2 pounds) without batteries Color: Silver

Gather up all transmitters and detectors used in the system and mark each one in accordance with your deployment plan.

# Program the system now as instructed in the programming section.

#### 3.4 Mounting

Required tool: Philips screwdriver #2.

PowerMax Pro mounting process is shown in figure 3.1A - 3.1H.

#### 3.5 Wiring

Required tools: Cutter and slotted screwdriver - 3 mm blade.

PowerMax Pro wiring is shown in figure 3.1B.

Extract the screw terminal blocks one by one and make the necessary connections. When done, plug each terminal block onto its PCB mounted pins.

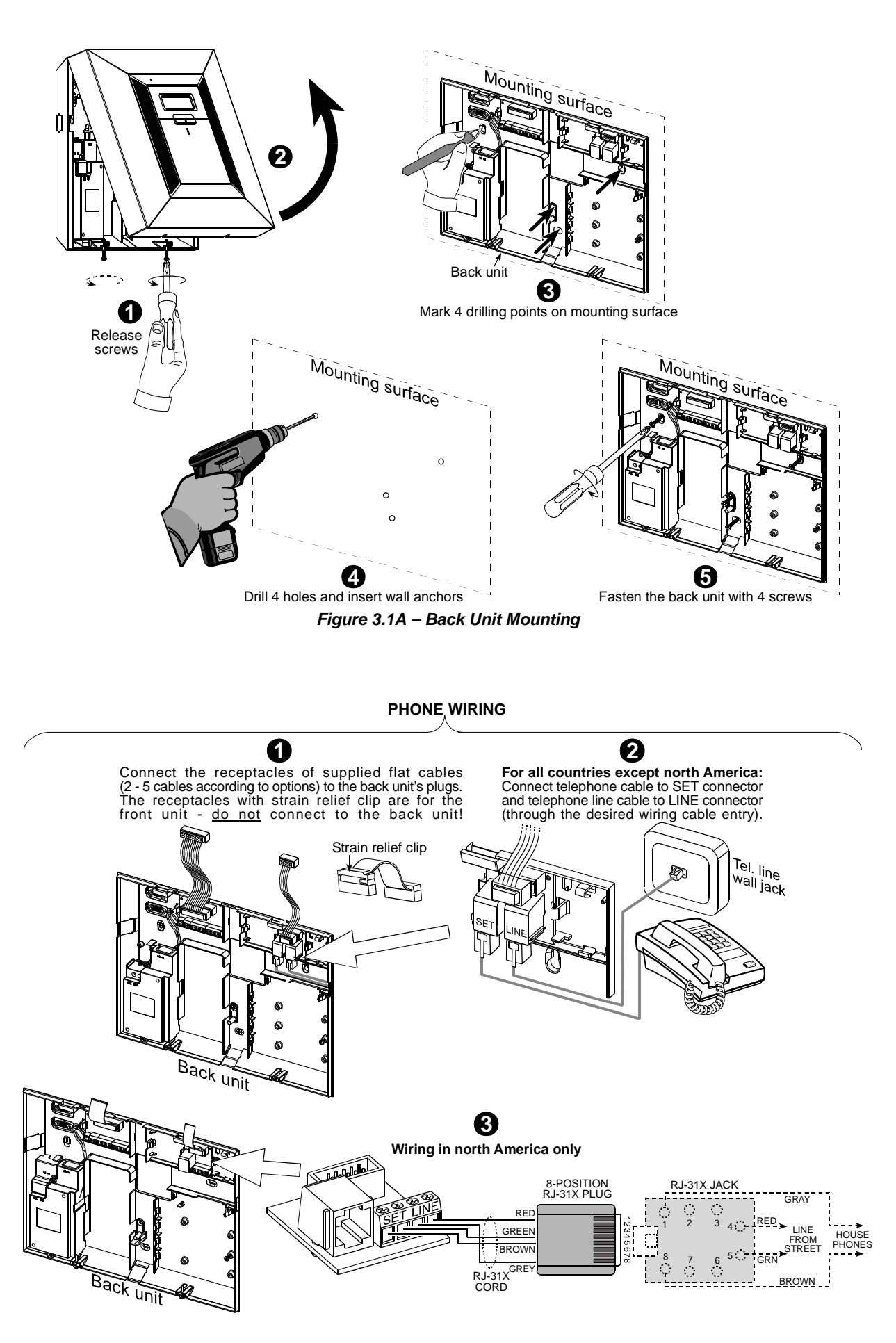

#### **ZONES & SIRENS WIRING**

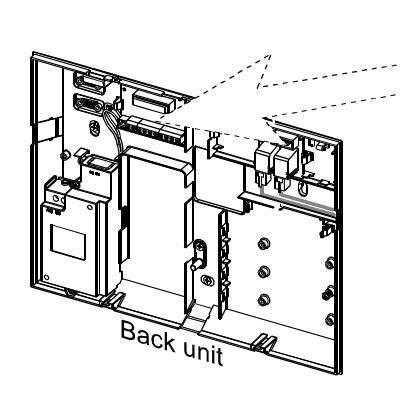

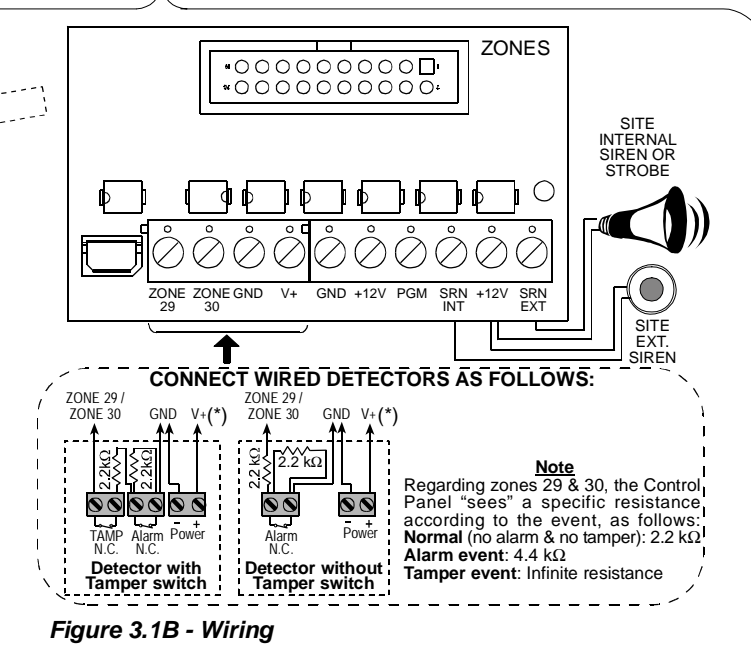

#### Notes:

- Zone 29/GND and Zone 30/GND terminals can be connected to a normally closed contact of a detector, switch (for example a Tamper switch of any device), or a pushbutton, via a 2.2 K $\Omega$  resistor. Such a resistor is connected at the factory across both Zone 29/GND and Zone 30/GND terminals. The resistors should remain there if the terminals are not used. **The V+ terminal can be used to supply 12V** (up to 36mA) to a detector (if necessary).
- \*\* Both +12V terminals are identical (shorted together).

The EXT terminal can be used to trigger an external siren. The INT terminal can be programmed for an "internal siren" or "strobe" (see DEFINE OUTPUTS - DEFINE INT/STRB in par. 4.8).

The +12V and "GND" terminals can be connected to a siren (for constant DC power supply) – **not applicable in North America**.

\*\*\* The X-10 jumper should be in 1-W position (for 1-way power line interface unit) or in 2-W position (for 2-way power line interface unit).

**WARNING!** When plugging terminals back into place, be sure to align them carefully with the pins on the PCB. Misaligned or reverse insertion of terminals may damage internal PowerMax Pro circuits!

**IMPORTANT!** The terminals for internal and external sirens are DC outputs intended for 12V sirens. Connecting a loudspeaker to any of these outputs will cause a short circuit and will damage the unit.

## 3.6 Backup Battery Insertion

Open battery compartment cover (see figure 3.1C). Insert one 8-battery pack and connect its connector to the PowerMax Pro receptacle.

For optional two 8-battery packs: Insert both battery packs and connect one battery pack connector to either receptacles and the second battery pack connector to the other receptacle.

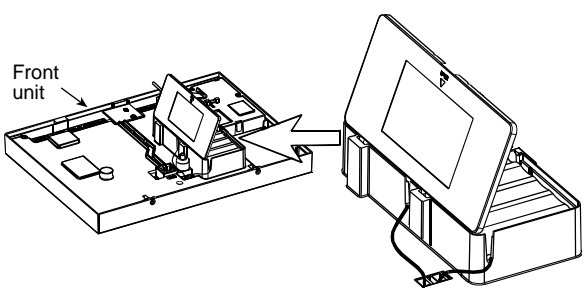

Figure 3.1C - Battery Insertion

3.7 X-10 Interface Module Connection Connect the X-10 interface module connector to the PowerMax Pro receptacle. Route the cable through the cable channel and connect to the X-10 interface module, via the back unit.

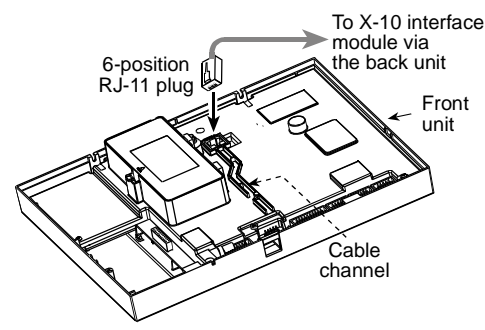

Figure 3.1D - X-10 Interface Module Connection

3.8 Optional GSM Module Mounting Plug in the GSM module and fasten it with the screw (see drawing below).

Mount the optional GSM external antenna on the desired site surface and connect its connector to the PowerMax Pro as shown below).

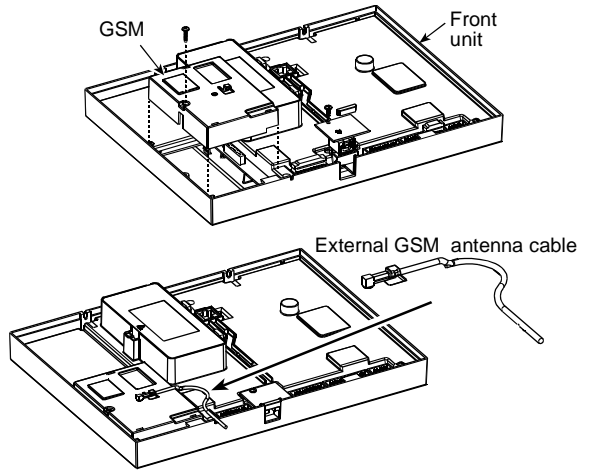

Figure 3.1E - Optional GSM Module Mounting

3.9 Additional Optional Module Mounting The GSM/PL/PC is a dual RS-232 Module that permits any two simultaneous device connections such as: internal or external PowerLink, Local PC programming, external GSM module.

Note: Connecting an internal and external GSM modules simultaneously will disable both.

Note: The antenna(s) used for this transmitter must be installed to provide a separation distance of at least 20 cm from all persons and must not be co-located or operating in conjunction with any other antenna or transmitter.

Press the GSM/PL/PC and AUDIO modules into the marked locations (see figure 3.1F) until a click is heard.

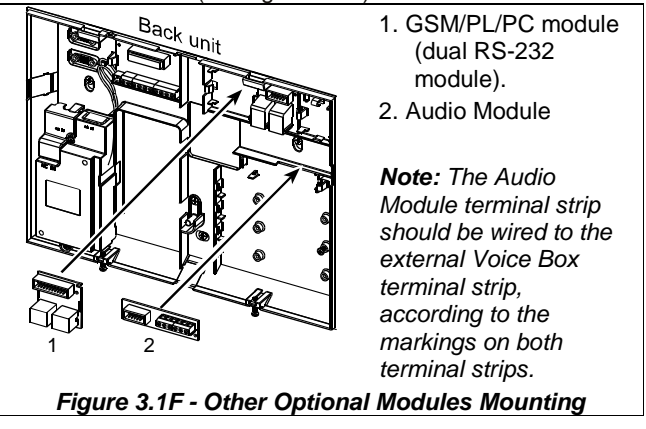

# 3.10 Power Cable Connection

Connect the power cable and close the control panel as shown in figure 3.1G.

Socket-outlet shall be installed near the equipment and shall be easily accessible.

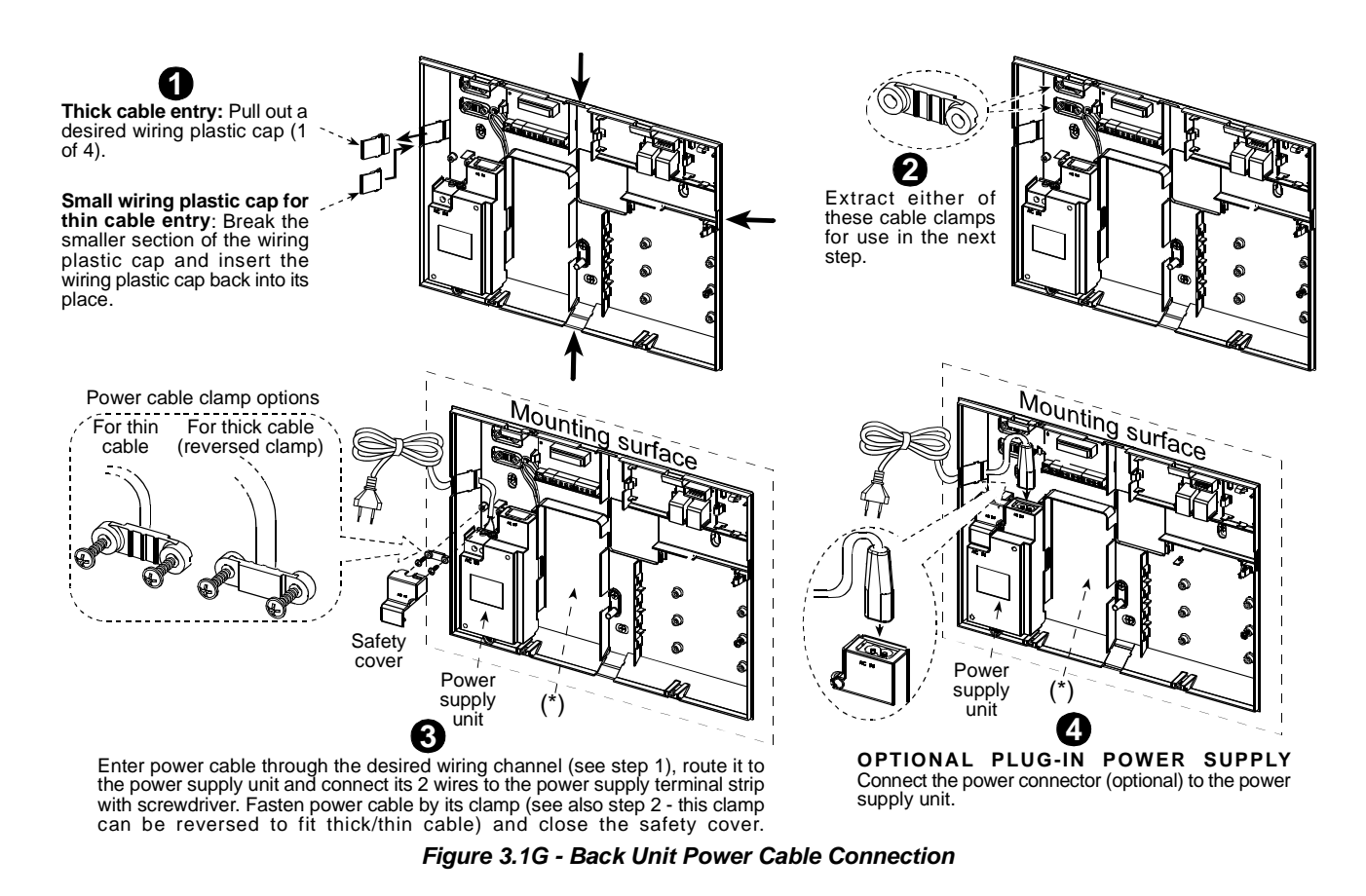

\* Do not route wiring in this area, to enable proper closure of the control panel.

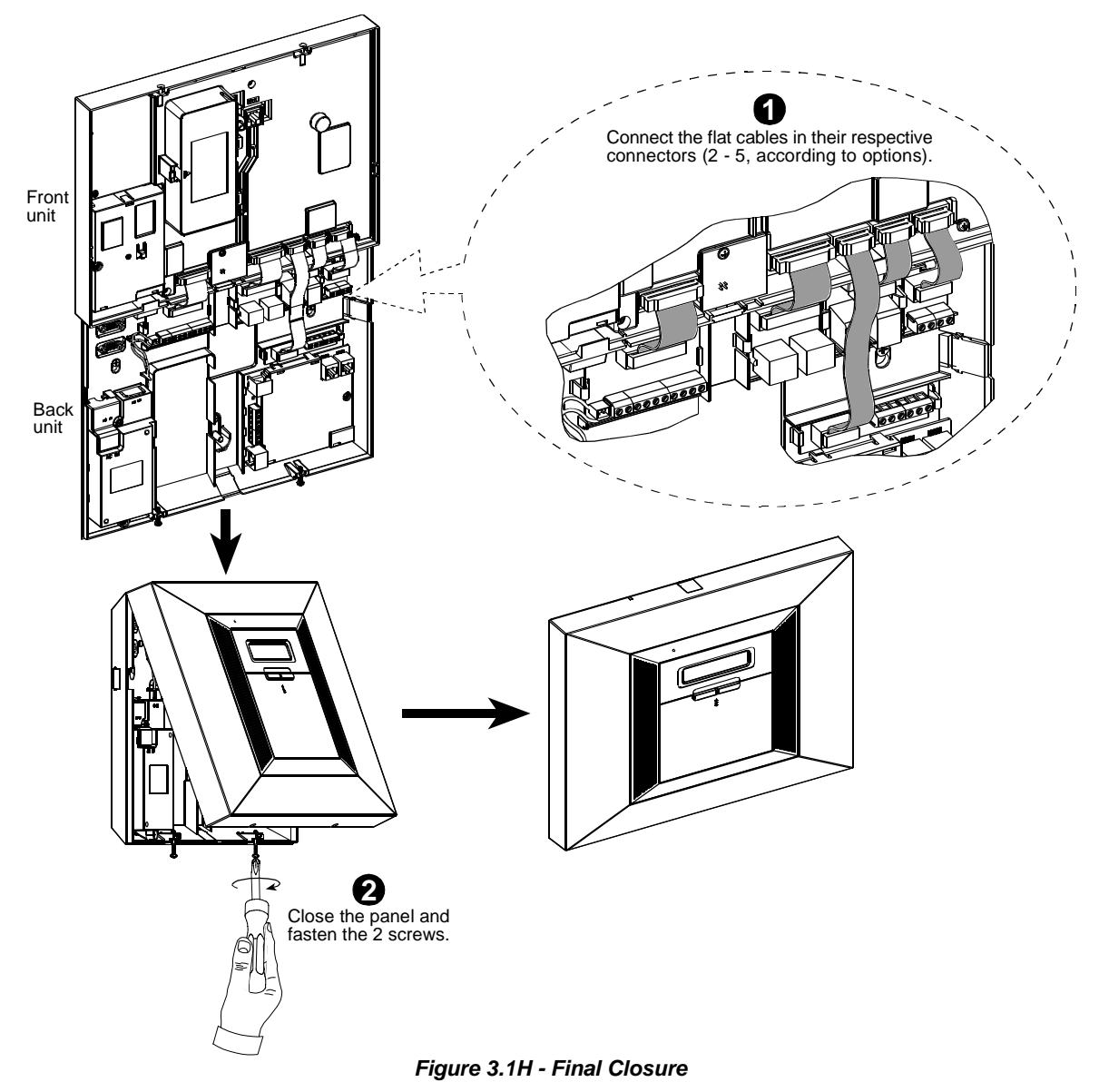

# 3.11 Installing an Optional X-10 Siren

If you need a "wireless" external siren, you may install an X-10 siren module which is triggered by a signal transmitted via the built-in electrical wiring of the protected site. This siren can replace the regular external siren or complement it without laying out additional wires. Of course, such a siren can be used only in conjunction with an optional power-line interface module.

The X-10 siren is ready to function upon connection to an electrical power outlet, without re-programming the PowerMax Pro. You only have to set the HOUSE CODE and the UNIT CODE selectors on the X-10 siren as follows:

**House Code:** Set this selector to the letter that follows, by alphabetical order, the letter that you programmed as a house code for the protected premises. For example, if the programmed house code is "**J**", set the siren house code selector to "**K**".

**Note:** If the programmed house code letter is "**P**" (which is the last programmable letter), select "**A**" for the siren.

**Unit Code:** The siren will function only if you set the unit code selector to "1".

# 3.12 Connecting to a Computer

The control panel can be equipped with an optional RS232 module for serial data interchange with a local computer. If this module is not supplied, a special plastic cap blocks the niche designed to accommodate the module.

Pull out the plastic cap (see figure 3.1I). Insert the RS-232 adapter and secure it with the screw. Break the smaller section of the removed plastic cap and insert it back into its place.

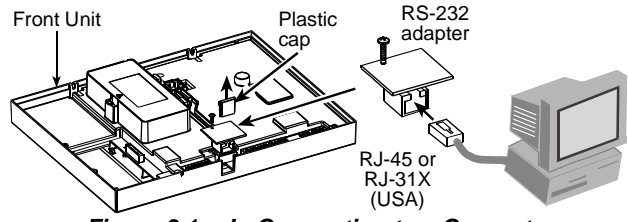

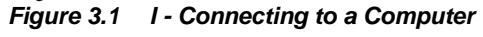

# 3.13 Connecting to GSM Modem

The GSM unit enables the PowerMax Pro system to operate over a cellular network. For details regarding the GSM modem features and connections, refer to the GSM Modem installation instructions.

# 4. PROGRAMMING

# 4.1 INTRODUCTION

# 4.1.1 General Guidance

We recommend to program the PowerMax Pro on the work bench before actual installation. Operating power may be obtained from the backup battery or from the AC power supply.

The installer's menu is accessible only to those who know the installer's 4-digit code, which is **9999** by factory default.

**Note:** Access to the installer menu, in PowerMax Pro that has "User Permission" enabled (for example in UK) is accessible only at the end of the user menu. This option can be changed is necessary (see par. 4.4.36).

For PowerMax Pro that has 2 installer codes (not applicable in UK), the default INSTALLER code is **8888** and the default MASTER INSTALLER code is **9999**.

The following actions can be done only by using the master installer code:

- Changing master installer code.
- Resetting the PowerMax Pro parameters to the default parameters,
- Defining specific communication parameters, as detailed in a note in figure 4.5.

Obviously, you are expected to use this code only once for gaining initial access, and replace it with a secret code known only to yourself.

You will mainly use 5 control pushbuttons during the entire programming process:

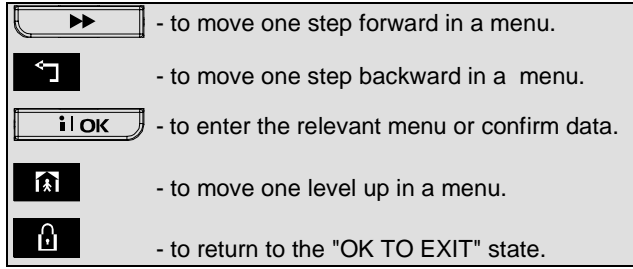

The sounds you will hear while programming are:

- Single beep, heard whenever a key is pressed.
- Double beep, indicates automatic return to the normal operating mode (by timeout).
- Happy Melody (- - —), indicates successful completion of an operation.
- Sad Melody (——), indicates a wrong move or rejection.

4.1.2 Entering an Invalid Installer Code

If you enter an invalid installer code 5 times, the keypad will be automatically disabled for 90 seconds and the message WRONG PASSWORD will be displayed.

## 4.1.3 Installer's Menu

The installer's menu is shown in figure 4.1a. The text in rectangles represents the current PowerMax Pro display.

## 4.1.4 Setting a New Installer Code

To set an installer code, perform the actions that are presented in figure 4.1b. When you are instructed to enter code, enter a 4-digit code.

4.1.5 Setting a New Installer Code in PowerMax Pro that has 2 Installer Codes

For PowerMax Pro with 2 installer codes, INSTALLER code (default 8888) and MASTER INSTALLER code (default 9999), set new codes as shown in figure 4.1c.

For details regarding the different authorization levels when logging in with installer code and master installer code, refer to the note inside figure 4.5 (DEFINE COMM).

By using the master installer code, the menu enables changing both master installer code and installer code. By using the installer code, the menu enables changing

By using the installer code, the menu enables changing the installer code only.

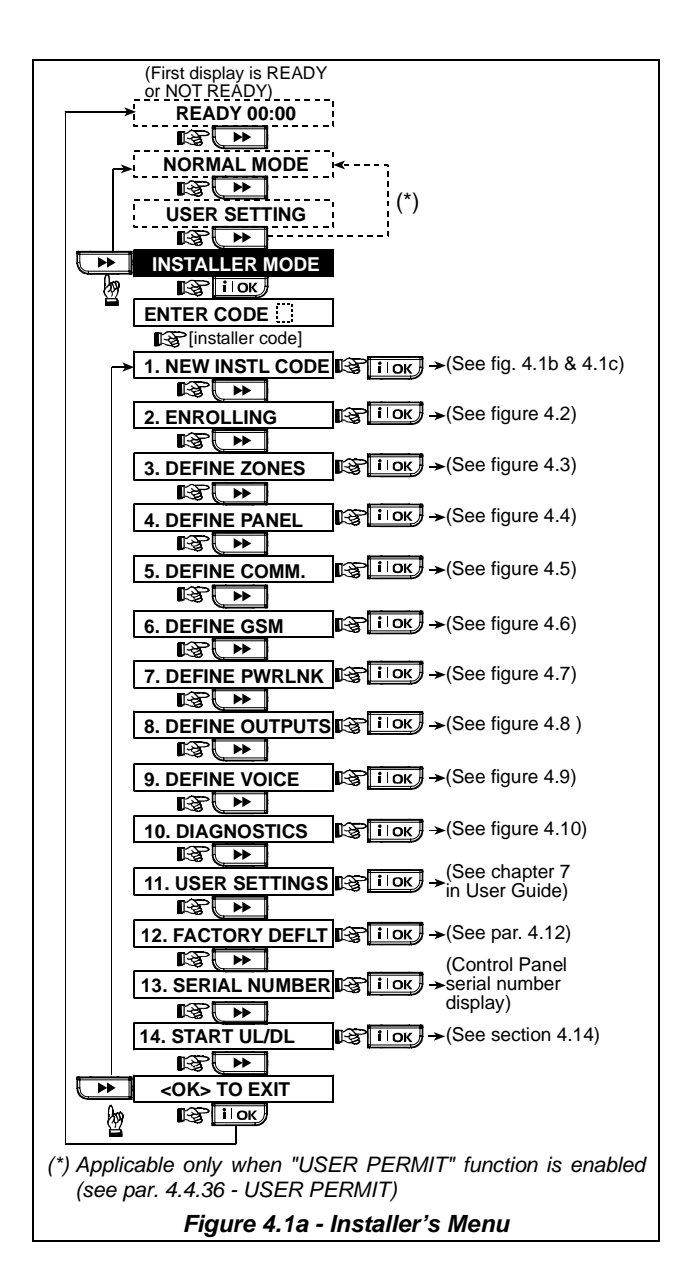

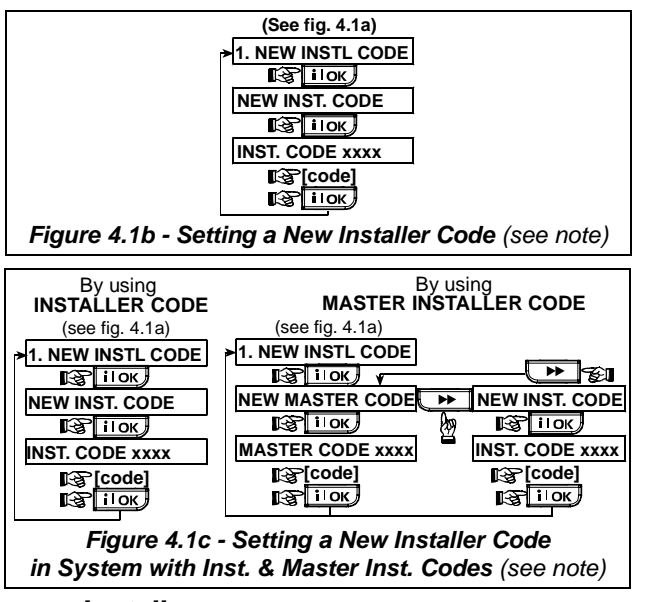

Note: Installer Code should never be programmed as "0000". Doing so will lock the user out of the installer menu!

# 4.2 ENROLLING WIRELESS DEVICES AND KEYFOB TRANSMITTERS

#### 4.2.1 General Guidance

The ENROLLING mode has 5 sub-modes:

- ENROLLING TYPE (wireless devices)
- ENROLL WL (wireless devices) DEVICE
- ENROLL KEYFOB (multi-button CodeSecure transmitters)
- ENROLL WL 1WAY KP (wireless commander MCM-140+)
- ENROLL WL 2WAY KP (wireless 2-way keypad MKP-150)
- ENROLL WL SIREN (wireless siren)
- ENROLL PROX TAG (proximity tag)

Before beginning, gather all the devices that you intend to enroll and make sure they all have batteries installed. Your control panel must recognize the unique identification code (ID) of each such device in order to supervise them, receive their signals and respond accordingly.

Attention! CodeSecure transmitters are mainly used for arming/disarming and can not be enrolled to zones. For enrolling to zones, use only non-CodeSecure wireless devices.

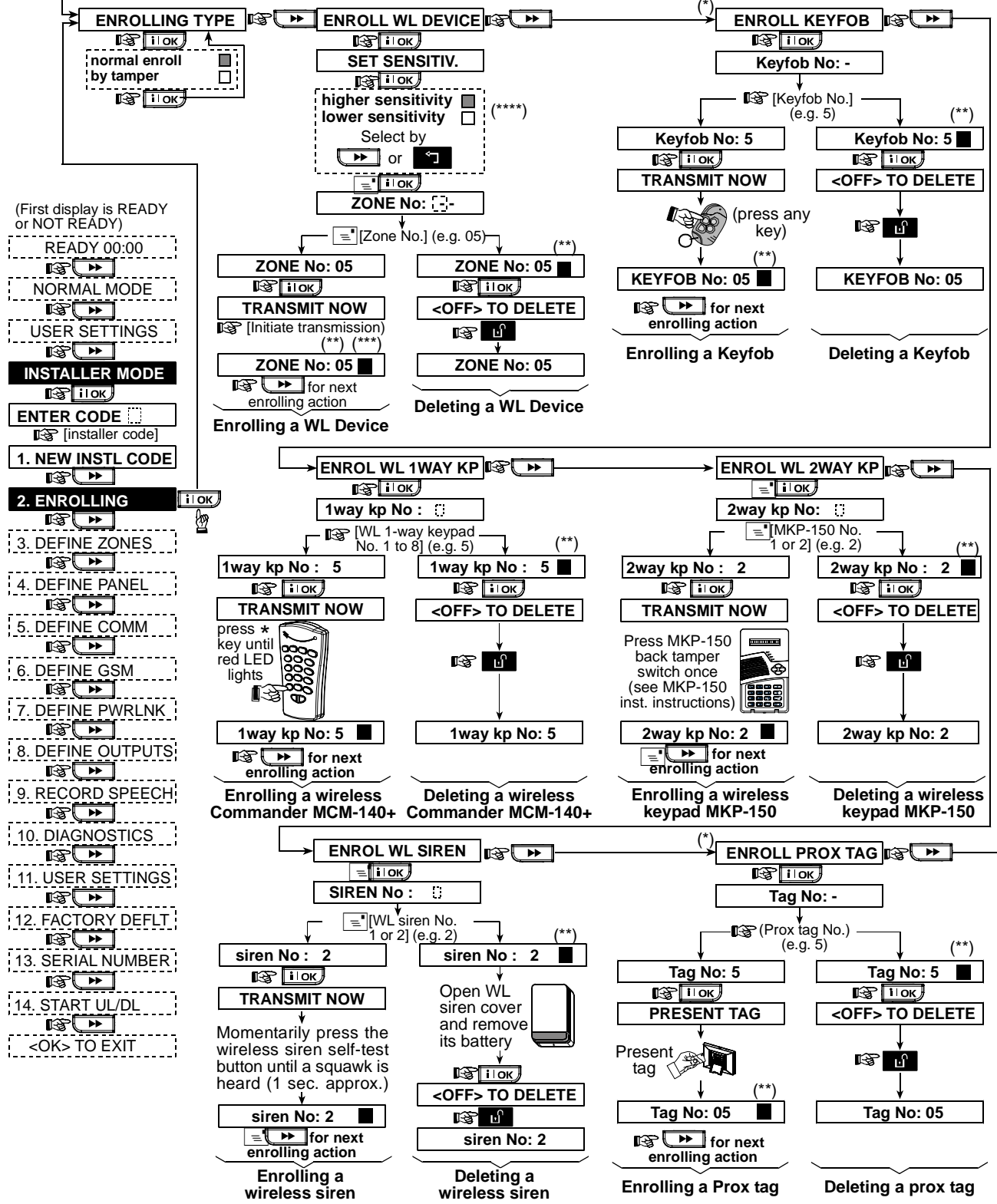

#### Figure 4.2 - Enrolling / Deleting Wireless Devices / Keyfobs / Wireless Commanders / Wireless Sirens

- \* Keyfob & proximity tags enrolling can be performed by the installer or by the user (via USER SETTINGS menu).
- \*\* Black box in the display means that a device is enrolled (the system has learned its ID). No black box indicates that the device is not enrolled.
- \*\*\* Initiate either normal transmission or the device tamper function (see ENROLLING TYPE, Par. 4.2.2).
- \*\*\*\* Select "higher" sensitivity for far wireless device, "lower" for near devices.

4.2.2 Enrolling Type

Here you determine whether to enroll a wireless device by normal transmission or by device Tamper function (opening its cover). Options: **normal**, or **by tamper**.

4.2.3 Enroll/Delete Wireless Devices Wireless devices include various PowerCode detectors and hand-held transmitters.

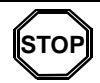

 Before enrolling, the lens at the front of PIR and dual-technology sensors should be masked to prevent inadvertent transmission.

• Make sure that magnetic contact transmitters are together with their magnets, to prevent them from sending out alarm transmissions.

To enroll / delete wireless devices, refer to figure 4.2.

4.2.4 Enroll/Delete Keyfob Transmitters Keyfob transmitters are multi-button wireless CodeSecure™ transmitters. Eight system users use them for better, quicker and safer control over various system functions. To enroll / delete 1-way or 2-way keyfob transmitters, refer to figure 4.2.

4.2.5 Enroll/Delete Wireless Commander The Wireless Commander (MCM-140+) is a remote control unit that enables the user to remotely control the system. To enroll / delete up to 8 wireless commanders, refer to figure 4.2 (Enroll WL 1-way KP). 4.2.6 Enroll/Delete 2-Way Keypad

The 2-way keypad, type MKP-150, enables the user to remotely control the system and also to receive data from the system (status, alarm and trouble data). To enroll up to two 2-way keypads, refer to figure 4.2.

4.2.7 Enroll/Delete Wireless Siren The wireless siren is a remote siren that is activated upon predefined events by the PowerMax Pro system. To enroll / delete up to 2 wireless sirens, refer to figure 4.2.

4.2.8 Enroll/Delete Proximity Tags

Proximity tags enable authorized people to enter restricted areas. Presenting valid proximity tag, while the system is armed, causes the system to disarm. Presenting valid proximity tag, while the system is disarmed, causes the system to be armed in AWAY (optional HOME) mode. To enroll / delete proximity tags, refer to figure 4.2.

# 4.3 DEFINING ZONE TYPES, NAMES & CHIME ZONES

This mode allows you to assign one of 13 zone types to each of the system's 30 (wireless & wired) zones. In addition, it also allows you to assign a name to each zone and determine whether the zone will operate as a chime zone (only while the system is in the <u>disarmed</u> or Home arming state). When a chime zone is triggered, chime melody or zone name is heard (there are 3 selectable chime modes - Melody chime, Zone Name Chime or Chime Off). A list of factory defaults is printed on table 1. You may fill out the blank columns even before you start and proceed to program according to your own list.

Remember!

A delay zone is also a perimeter zone by definition. Zone types are fully explained in Appendix D.

| Selectable Zone Names         Norwall Mode         Selectable Zone Names         Selectable Zone Names         Names         Selectable Zone Names         Selectable Zone Names         Selectable Zone Names         Selectable Zone Names         Selectable Zone Names         Selected. 26 Kide names and 5         Selected. 26 Kide names and 5         Selected. 26 Kide names         Selected. 26 Kide names         Selected. 26 Kide names         Selected. 26 Kide names     <                                                                                                    | READY 00:00 < (First d                                                                                                    | isplay is READY        |                                         |                 |
|----------------------------------------------------------------------------------------------------|----------------------------------------------------------------------------------------------------|------------------------|-----------------------------------------|-----------------|
| Image: Set Times Set Times Set Time                     |                                                                                                    | READT)                 | Selectable Zone Names                   |                 |
| Image: Set Tings: Image: Set Tings:                     |                                                                                                    | 31 zone name           | es can be selected. 26 fixed names a    | nd 5            |
| Attic       Dining room       Hall       Utility room         INSTALLER MODE       Back door       Back door       Emergency       Laundry room       Custom 1         ISTITUR       Bathroom       Fire       Laundry room       Custom 1         ISTITUR       Bathroom       Fire       Laundry room       Custom 1         ISTITUR       Bathroom       Fire       Laundry room       Custom 1         ISTITUR       Code       Garage       Master bath       Custom 3         ISTITUR       Closet       Garage door       Office       Custom 4         ISTITUR       Cone No. (e.g. 05)       Image lines       Custom 5       Image lines         ISTERINE COME       Image lines       Image lines       Image lines       Image lines       Image lines         ISTERINE COME       Image lines       Image lines       Image lines       Image lines       Image lines       Image lines       Image lines         Image lines       Image lines       Image                                                                                                    |                                                                                                    | custom names           | s (defined by the installer - see chap. | 4.8):           |
| INSTALLER NODE       Back door       Downstairs       Kitchen       Yard         ISTALLER NODE       Basement       Emergency       Laundry room       Custom 1         ISTALLER NODE       Bathroom       Fire       Laundry room       Custom 1         ISTALLER NODE       Bathroom       Fire       Laundry room       Custom 1         INSTALLER NODE       Bathroom       Garage       Master bath       Custom 4         INSTALLER NODE       Child room       Garage door       Office       Custom 4         INSTALLER NODE       Cone No. (e.g. 05)       Estrick       Der Netwick       Estrick         ISTERNE COMM       Image link       Inter-follow       Estrick       Estrick       Estrick         ISTERNE COMM       Inter-follow       Inter-follow       Estrick       Estrick       Estrick         ISTERNE VOICE       S. Delay 1       Basement       Basement       Estrick       Child room       Inter-follow       Istrick       Istrick       Istrick       Istrick       Istrick       Istrick       Istrick       Istrick       Istrick       Istrick       Istrick       Istrick       Istrick       Istrick       Istrick       Istrick       Istrick       Istrick       Istrick       Istrick       Ist                                                                                                    |                                                                                                    | Attic                  | Dining room Hall Utility                | oom             |
| Image: Strain State       Basement       Emergency       Laundry room       Custom 1         Image: State       Bastmoom       Fire       Living room       Custom 2         Image: State       Bastmoom       Fire       Living room       Custom 2         Image: State       Bastmoom       Fire       Living room       Custom 3         Image: State       Colored       Garage       Master bath       Custom 4         Image: State       Closet       Garage       Or Office       Custom 4         Image: State       Image: State       Custom 1       Living room       Custom 4         Image: State       Image: State       Custom 1       Custom 4       Custom 4         Image: State       Image: State       Custom 1       Custom 4       Custom 4         Image: State       Image: State       Image: State       Custom 4       Custom 4         Image: State       Image: State       Image: State       Image: State       Custom 4       Custom 4         Image: State       Image: State       Image: State       Image: State       Custom 4       Image: State         Image: State       Image: State       Image: State       Image: State       Image: State       Image: State       Image: State <t< th=""><th>INSTALLER MODE</th><th>Back door</th><th>Downstairs Kitchen Yard</th><th></th></t<>                                                                                                    | INSTALLER MODE                                                                                                    | Back door              | Downstairs Kitchen Yard                 |                 |
| image: installer code       image: installer code       Event of the second of the second of                                        | R ilok                                                                                                    | Basement               | Emergency Laundry room Custor           | n 1             |
| Installer codel       Installer codel       Master bdm       Custom 4         Inserving       Closet       Garage door       Office       Custom 4         Inserving       Closet       Garage door       Office       Custom 4         Inserving       Closet       Garage door       Office       Custom 4         Inserving       Conserving       Garage door       Office       Custom 4         Inserving       Conserving       Garage door       Office       Custom 4         Inserving       Conserving       Garage door       Office       Custom 4         Inserving       Conserving       Garage door       Office       Custom 4         Inserving       Conserving       Garage door       Office       Custom 4         Inserving       Conserving       Inserving       Conserving       Custom 4         Inserving       Inserving       Inserving       Conserving       Custom 4         Inserving       Inserving       Inserving       Custom 4       Custom 4         Inserving       Inserving       Inserving       Custom 4       Custom 4         Inserving       Inserving       Inserving       Custom 4       Custom 4         Inserving       Inserving <th>ENTER CODE</th> <th>Bathroom</th> <th>Fire Living room Custor</th> <th>n 2</th>                                                                                                    | ENTER CODE                                                                                                    | Bathroom               | Fire Living room Custor                 | n 2             |
| Interview INSTL CODE:       Closet       Garage door       Office       Custom 5         Image: Constant of the constant of the c                                                                                   | Installer code                                                                                                    | Child room             | Garage Master bdrm Custor               | n 4             |
| 2. ENROLLING       Den       Guest room       Upstairs         3. DEFINE ZONES       I ok       ZONE No:         Image: International content of the second content of the second                                                                                                    |                                                                                                    | Closet                 | Garage door Office Custor               | n 5             |
| S. DEFINE ZONES       I IOK       ZONE No:         IIOK       ZONE No:         IIOK       IIOK         IIOK       IIOK         IIOK       IIOK         IIOK       IIOK         IIIOK       IIOK         IIIOK       IIIOK         IIIOK       IIIOK         IIIOK       IIIOK         IIIOK       IIIOK         IIIOK       IIIOK         IIIOK       IIIOK         IIIOK       IIIOK         IIIIOK       IIIOK         IIIIIIIIIIIIIIIIIIIIIIIIIIIIIIIIIIII                                                                                                    |                                                                                                    | Den                    | Guest room Upstairs                     |                 |
| S. DEFINE ZONES       Ist itok       ZONE No:         III OK       Ist itok       Ist itok         IIII OK       Ist itok       Ist itok         IIIII OK       Ist itok       Ist itok         IIIIIIIIIIIIIIIIIIIIIIIIIIIIIIIIIIII                                                                                                    |                                                                                                    |                        |                                         |                 |
| Image: Image:                     | 3. DEFINE ZONES                                                                                                    | ZONE No:               |                                         |                 |
| 4. DEFINE PANEL         IS         IS </th <th></th> <th>,<u> </u></th> <th></th> <th></th>                                                                                                    |                                                                                                    | , <u> </u>             |                                         |                 |
| is is     is     is <th>4. DEFINE PANEL</th> <th>▼ (Zono No 1 (o.g. 05)</th> <th></th> <th></th>                                                                                                    | 4. DEFINE PANEL                                                                                                    | ▼ (Zono No 1 (o.g. 05) |                                         |                 |
| Image: Define COMM         Image: Define COMM         Image: Define COMM         Image: Define COMPUTS         Image: Define COUPPUTS         Image: Define COUPUTS         Image: Define COUPUTS <th></th> <th></th> <th></th> <th></th>                                                                                                    |                                                                                                    |                        |                                         |                 |
| Image: Image:                     | 5. DEFINE COMM                                                                                                    |                        |                                         |                 |
| Image: Construct of the second second sec                     |                                                                                                    | Zxx: TYPE -            |                                         |                 |
| Image: Image: Image | 6. DEFINE GSM                                                                                                    |                        |                                         |                 |
| 1. Inter-follow       1. Inter-follow         Image: Define OUTPUTS       1. Inter-follow         Image: Define OUTPUTS       3. Perim-follow         Image: Define OUTPUTS       3. Perim-follow         Image: Define OUTPUTS       3. Perim-follow         Image: Define OUTPUTS       3. Perim-follow         Image: Define OUTPUTS       3. Perim-follow         Image: Define OUTPUTS       3. Perim-follow         Image: Define OUTPUTS       5. Delay 1         Image: Define OUTPUTS       6. 24h silent         Image: Define OUTPUTS       6. 24h silent         Image: Define OUTPUTS       7. 24h audible         Image: Define OUTPUTS       9. Non-alarm         Image: Define OUTPUTS       9. Non-alarm         Image: Define OUTPUTS       10. Emergency         Image: Define OUTPUTS       11. Interior         Image: Define OUTPUTS       13. Interior         Image: Define OUTPUTS       Image: Define OUTPUTS         Image: Define OUTPUTS       Image: Define OUTPUTS         Image: Define OUTPUTS       Image: Define OUTPUTS         Image: Define OUTPUTS       Image: Define OUTPUTS         Image: Define OUTPUTS       Image: Define OUTPUTS         Image: Define OUTPUTS       Image: Define OUTPUTS         Image: D                                                                                                    |                                                                                                    |                        |                                         |                 |
| 2. Perimeter   3. Perim-follow   9. DEFINE OUTPUTS   3. Perim-follow   9. DEFINE VOICE   5. Delay 1   9. DEFINE VOICE   6. 24h silent   10. DIAGNOSTICS   7. 24h audible   11. USER SETTINGS   9. Non-alarm   12. FACTORY DEFLI   11. Starr UL/DL   13. SERIAL NUMBER   13. SERIAL NUMBER   13. SERIAL NUMBER                                                                                                    | 7. DEFINE PWRLNK                                                                                                    | 1. Inter-follow        | Attic                                   | Melody-chime    |
| 18. DEFINE OUPOIS:       3. Perim-follow         4. Delay 1       Basement         9. DEFINE VOICE       5. Delay 2         10. DIAGNOSTICS       7. 24h audible         11. USER SETTINGS       9. Non-alarm         12. FACTORY DEFLT       11. Gas         13. SERIAL NUMBER       10. Interior         13. SERIAL NUMBER       10. Interior         13. SERIAL NUMBER       10. Interior         13. SERIAL NUMBER       10. Interior         13. SERIAL NUMBER       10. Interior         13. SERIAL NUMBER       10. Interior         13. SERIAL NUMBER       10. Interior         13. Interior       10. Interior         13. Interior       10. Interior         13. Interior       10. Interior         13. Interior       10. Interior         13. Interior       10. Interior         13. Interior       10. Interior         13. Interior       10. Interior         13. Interior       10. Interior         13. Interior       10. Interior         13. Interior       10. Interior         13. Interior       10. Interior         13. Interior       10. Interior         13. Interior       10. Interio         10. Interior                                                                                                    |                                                                                                    | 2. Perimeter           | Back door                               | Zone name-chime |
| 4. Delay 1       Bathroom         9. DEFINE VOICE       5. Delay 2         6. 24h silent       Bedroom         10. DIAGNOSTICS       7. 24h audible         11. USER SETTINGS       9. Non-alarm         12. FACTORY DEFLT       11. Gas         13. SERIAL NUMBER       13. Interior         13. STRAT UL/DL       10. Linerior         13. STRAT UL/DL       10. Linerior                                                                                                    | 8. DEFINE OUTPUTS                                                                                                    | 3. Perim-follow        | Basement                                | Chime off       |
| 3. Delay 2       Bedroom         II0. DIAGNOSTICS       6. 24h silent         II0. DIAGNOSTICS       7. 24h audible         III. USER SETTINGS       9. Non-alarm         III. USER SETTINGS       9. Non-alarm         III. LISER SETTINGS       9. Non-alarm         III. LISER SETTINGS       10. Emergency         III. LISER SETTINGS       11. Gas         III. LISER SETTINGS       11. Gas         III. LISER SETTINGS       11. Gas         III. LISER SETTINGS       11. Gas         III. START UL/DL       III OK         III. START UL/DL       III OK         III. START UL/DL       III OK                                                                                                    |                                                                                                    | 4. Delay 1             | Bathroom                                | (*)             |
| 10. DIAGNOSTICS     0. 24h subilit       10. DIAGNOSTICS     7. 24h audible       11. USER SETTINGS     8. Fire       11. USER SETTINGS     9. Non-alarm       11. USER SETTINGS     9. Non-alarm       11. USER SETTINGS     9. Non-alarm       11. USER SETTINGS     10. Emergency       11. Gas     (see list above)       11. ISER SETTINGS     11. Gas       11. Gas     (see list above)       11. Gas     (see list above)       11. Gas     (see list above)       11. Gas     (see list above)       11. Gas     (see list above)       11. Gas     (see list above)       11. Gas     (see list above)       11. Gas     (see list above)       11. Gas     (see list above)       11. Gas     (see list above)       11. Gas     (see list above)       11. Gas     (see list above)       11. Interior     (see list above)       11. Gas     (see list above)       11. Gas     (see list above)       11. Gas     (see list above)       11. Gas     (see list above)       11. Gas     (see list above)       11. Gas     (see list above)       11. Gas     (see list above)       11. Gas     (see list above)       11. G                                                                                                    |                                                                                                    | 5. Delay 2             | Bedroom                                 |                 |
| III. USER SETTINGS     9. Non-alarm       III. USER SETTINGS     9. Non-alarm       III. USER SETTINGS     9. Non-alarm       III. LEMERGENCY     10. Emergency       III. START UL/DL     III IOK       III. START UL/DL     IIII IOK       III. START UL/DL     IIII IOK                                                                                                    |                                                                                                    | 7 24h silent □         |                                         |                 |
| III. USER SETTINGS       9. Non-alarm         III. USER SETTINGS       9. Non-alarm         III. Flood       (see list above)         III. Flood       (*)         III. SERIAL NUMBER       13. Interior         III. START UL/DL       III OK         III. START UL/DL       III OK                                                                                                    |                                                                                                    | 8. Fire                |                                         |                 |
| 12. FACTORY DEFLT       10. Emergency       (see list above)         11. Gas       (*)         13. SERIAL NUMBER       13. Interior       13. Interior         14. START UL/DL       130       130         13. START UL/DL       130       130                                                                                                    | 11. USER SETTINGS                                                                                                    | 9. Non-alarm           | ¥ ¥                                     |                 |
| 12. FACTORY DEFLT       11. Gas         III. Flood       III. Flood         III. SERIAL NUMBER       13. Interior         III. INTERIOR       III. INTERIOR         III. START UL/DL       III OK         III. INTERIOR       III. INTERIOR                                                                                                    | Real Providence of the second second se | 10. Emergency          | (see list above)                        |                 |
| I3. SERIAL NUMBER     11. Interior       I3. SERIAL NUMBER     13. Interior       I3. SERIAL NUMBER     I3. Interior       I3. SERIAL NUMBER     I3. Interior       I3. SERIAL NUMBER     I3. Interior       I3. SERIAL NUMBER     I3. Interior       I3. SERIAL NUMBER     I3. Interior       I3. SERIAL NUMBER     I3. Interior       I3. SERIAL NUMBER     I3. Interior       I3. SERIAL NUMBER     I3. Interior       I3. SERIAL NUMBER     I3. Interior       I3. SERIAL NUMBER     I3. Interior                                                                                                    | 12. FACTORY DEFLT                                                                                                    | 11. Gas 🗌              |                                         |                 |
| 13. SERIAL NUMBER     13. Interior       Image: the second second                                       |                                                                                                    | 12. Flood              |                                         |                 |
|                                                                                                    | 13. SERIAL NUMBER                                                                                                    | 13. Interior           |                                         | _               |
|                                                                                                    |                                                                                                    |                        |                                         |                 |
|                                                                                                    | 14. SIART UL/DL                                                                                                    |                        |                                         |                 |
|                                                                                                    |                                                                                                    |                        |                                         |                 |

## Figure 4.3 - DEFINE ZONES Flow Chart

- \* The currently saved option is displayed with a dark box at the right side. To review the options, repeatedly click or button, until the desired option is displayed, then click (a dark box will be displayed at the right side).
- \*\* Clicking the button in this location brings you to the same zone number that you are dealing with. Press or be to select the next zone.

| Zone | Zone           | Туре       | Zone Name       |            | Chime (melody         |  |
|------|----------------|------------|-----------------|------------|-----------------------|--|
| No.  | Default        | Programmed | Default         | Programmed | Zone Name or Off) (*) |  |
| 1    | Delay 1        |            | Front Door      |            |                       |  |
| 2    | Delay 1        |            | Garage          |            |                       |  |
| 3    | Delay 2        |            | Garage Door     |            |                       |  |
| 4    | Perimeter      |            | Back Door       |            |                       |  |
| 5    | Perimeter      |            | Child Room      |            |                       |  |
| 6    | Interior       |            | Office          |            |                       |  |
| 7    | Interior       |            | Dining Room     |            |                       |  |
| 8    | Perimeter      |            | Dining Room     |            |                       |  |
| 9    | Perimeter      |            | Kitchen         |            |                       |  |
| 10   | Perimeter      |            | Living Room     |            |                       |  |
| 11   | Interior       |            | Living Room     |            |                       |  |
| 12   | Interior       |            | Bedroom         |            |                       |  |
| 13   | Perimeter      |            | Bedroom         |            |                       |  |
| 14   | Perimeter      |            | Guest Room      |            |                       |  |
| 15   | Interior       |            | Master Bedroom  |            |                       |  |
| 16   | Perimeter      |            | Master Bedroom  |            |                       |  |
| 17   | Perimeter      |            | Laundry Room    |            |                       |  |
| 18   | Perimeter      |            | Master Bathroom |            |                       |  |
| 19   | Perimeter      |            | Basement        |            |                       |  |
| 20   | Fire           |            | Fire            |            |                       |  |
| 21   | Fire           |            | Fire            |            |                       |  |
| 22   | Emergency      |            | Emergency       |            |                       |  |
| 23   | Emergency      |            | Emergency       |            |                       |  |
| 24   | 24 h / silent  |            | Basement        |            |                       |  |
| 25   | 24 h / silent  |            | Office          |            |                       |  |
| 26   | 24 h / audible |            | Attic           |            |                       |  |
| 27   | 24 h / audible |            | Den             |            |                       |  |
| 28   | non-alarm      |            | Yard            |            |                       |  |
| 29   | non-alarm      |            | Hall            |            |                       |  |
| 30   | non-alarm      |            | Utility room    |            |                       |  |

Table 1 - DEFAULT AND PROGRAMMED ZONE DEFINITIONS

\* Note: All zones are Off-chime by default. Enter your own choice in the last column and program accordingly.

# 4.4 DEFINING CONTROL PANEL PARAMETERS

## 4.4.1 Preliminary Guidance

This mode allows you to customize the control panel and adapt its characteristics and behavior to the requirements of the particular user. An illustrated process is shown in figure 4.4. In this illustration, each selected option is displayed with a dark box at the right side. To review the options, repeatedly click the desired option is displayed, then click SHOW/OK button.

4.4.2 Entry Delays 1&2 (fig. 4.4, location 01, 02) Two different entry delays allow the user to enter the protected site (while the system is in the armed state) via 2 specific doors and routes without causing an alarm.

Following entry, the user must disarm the control panel before the entry delay expires. Slow-rate warning beeps start sounding once the door is opened, until the last 10 seconds of the delay, during which the beeping rate increases. Locations No. 1 (entry delay 1) and 2 (entry delay 2) allow you to program the length of these delays. Available options for each delay are: **00s**, **15s**, **30s**, **45s**, **60s**, **3m** and **4m**.

## 4.4.3 Exit Delay (fig. 4.4 location 03)

An exit delay allows the user to arm the system and leave the protected site via specific routes and doors without causing an alarm. Slow-rate warning beeps start sounding once the arming command has been given, until the last 10 seconds of the delay, during which the beeping rate increases. Location No. 3 allows programming of the exit delay length. Available options are: **30s**, **60s**, **90s**, **120s**, **3m**, **4m**.

#### 4.4.4 Bell Time (fig. 4.4, location 04)

Here you select the length of time the bell (or siren) is allowed to function upon alarm. The bell time starts upon activation of the siren. Once the bell time expires, the siren is automatically shut down.

Available options are: 1, 3, 4, 8, 10, 15 and 20 minutes.

#### 4.4.5 Abort Time (fig. 4.4 location 05)

Here you select the length of time allowed by the system to abort an alarm (not applicable to alarms from FIRE, 24H SILENT, EMERGENCY, GAS and FLOOD zones). The PowerMax Pro is programmed to provide an "abort interval" that starts upon detection of an event. During this interval, the buzzer sounds a warning but the siren remains inactive and the alarm is not reported. If the user disarms the system within the allowed abort interval, the alarm is aborted.

Available options are: **00s**, **15s**, **30s**, **45s**, **60s**, **2m**, **3m**, **4m**. 4.4.6 Alarm Cancel (fig. 4.4, location 06)

Here you determine the "cancel alarm" period that starts upon reporting an alarm to the central station. If the user disarms the system within that time period, a "cancel alarm" message is sent to the central station.

# Available options are: 1, 5, 15, 60 minutes, 4 hours and also cancel inactive.

4.4.7 Quick Arm (fig. 4.4, location 07)

Here you determine whether the user will be allowed to perform quick arming or not. Once quick arming is permitted, the control panel does not request a user code before it arms the system.

The two options are: quick arm ON and quick arm OFF.

#### 4.4.8 Bypass (fig. 4.4, location 08)

Here you permit either manual bypassing of individual zones (through the USER SETTINGS menu), or allow the system to "force arm" (perform automatic bypassing) of open zones during the exit delay. If desired, press the arming key twice if you want to eliminate the delay beeps that continue during a force arming. If a zone is open and forced arming is not permitted, "NOT READY" is displayed and the system does not arm (the "Sad Melody" will sound). If "no bypass" is selected, neither manual bypassing nor force arming is allowed.

#### Options: manual bypass, force arm and no bypass.

4.4.9 Exit Mode (fig. 4.4. location 09)

Here you determine whether the exit delay will restart if the exit / entry door is reopened before the exit delay expires. Restarting the exit delay is helpful if the user re-enters immediately after going out to retrieve an item that he left behind. Three types of exit mode are available:

Restart Exit - Exit delay restarts when the door is reopened during exit delay. The restart occurs once only.

Off by door - When the door is closed, the exit delay is automatically terminated (even if the defined exit delay was not completed).

**Normal** - The exit delay is exactly as defined, regardless of whether the door is open or closed.

4.4.10 Piezo Beeps (fig. 4.4, location 10)

Here you determine whether warning beeps will sound or muted during exit and entry delays. An additional option is to mute the warning beeps only when the system is armed "HOME".

## Options: enable beeps, off when home and disable beeps.

4.4.11 Trouble Beeps (fig. 4.4, location 11) Under trouble conditions, the sounder emits a series of 3 short beeps once per minute. Here you determine whether this special beeping sequence will be active, inactive, or just inactive at night (the range of "night" hours is defined in the factory). The 3 options are: enable beeps, off at night (8 PM through 7 AM) and disable beeps.

#### 4.4.12 Panic Alarm (fig. 4.4, location 12)

Here you determine whether the user will be allowed to initiate a panic alarm by simultaneous pressing either the two panic buttons (on the keypad / wireless commander) or away + home (on a keyfob transmitter). Audible panic activates the siren and simultaneously transmits a message via telephone. Silent panic only transmits a message via telephone. The options are: silent panic, audible panic and disable panic.

4.4.13 Swinger Stop (fig. 4.4, location 13)

Here you determine how many times each zone is allowed to initiate an alarm within a single arming period (including tamper & power failure events of detectors, PowerMax Pro and wireless siren). If the alarms number from a specific zone exceeds the programmed number, the control panel automatically bypasses the zone to prevent recurrent siren noise and nuisance reporting to the central station. The zone will be reactivated upon disarming, or 48 hours after having been bypassed (if the system remains armed).

Available options are: shut after 1, shut after 2, shut after 3 and no shutdown.

#### 4.4.14 Cross Zoning (fig. 4.4, location 14)

Here you determine whether cross zoning will be active or inactive. Cross zoning is a method used to counteract false alarms - an alarm will not be initiated unless two adjacent zones are violated within a 30-second time limit. This feature is active only when arming AWAY and only with zone couples from zone No. 18 to 27 (18 and 19, 20 and 21, etc.). You may use any one of these zone couples to create a "cross-zoned" area.

Note: If one of two crossed zones is bypassed (see Para. 4.4.8), the remaining zone will function independently. Note: Every 2 crossed zones must be of the allowed zone type (Interior, Perimeter, Perimeter follower).

The options are: cross zone ON and cross zone OFF

Cross zoning is not applicable in Entry/ Exit zones and 24h zones (Fire, Emergency, 24h audible, 24h silent).

4.4.15 Supervision (fig. 4.4, location 15) Here you determine the time limit for reception of supervision reports from various supervised wireless devices. If any device does not report at least once within the selected time limit, an "INACTIVITY" alert is initiated. The options are: 1, 2, 4, 8, 12 hours and disable.

# 4.4.16 NOT READY (fig. 4.4, location 16)

Here you determine if the system will be NOT READY status when there is a supervision failure. In the "in supervision" mode, the system will be in NOT READY status if during the last 20 minutes a supervision message was not received. Options: normal and in supervision.

## 4.4.17 AUX Button A (fig. 4.4, location 17)

Here you select the function of the AUX button on keyfob transmitters and wireless commanders MCM-140+. Four options are offered for each AUX button:

Status: Pressing the AUX button will cause the control panel's voice module to announce the system status.

Instant: Pressing the AUX button while the exit delay is in progress will cause the system to arm "instant" (the entry delay is canceled).

Skip exit delay: Pressing the AUX button will immediately cause the system to arm "instant".

PGM / X-10: Pressing the AUX button will activate the PGM output or X-10 units (see further programming under "DEFINE OUTPUTS", par. 4.8).

4.4.18 AUX Button B 2-W-KF (fig. 4.4, location 18). Applicable only for 2-way keyfob MCT-237. Same as 4.4.17 but for AUX button B.

4.4.19 Jam Detect (fig. 4.4, location 19)

Here you determine whether jamming (interfering transmissions, on the radio channel used by the system) will be detected and reported or not.

If a jam detection option is selected, the system does not allow arming under the relevant jamming conditions. J

| am Detection Options | 5 |
|----------------------|---|
|----------------------|---|

| Option             | Detection and Reporting when          |  |  |
|--------------------|---------------------------------------|--|--|
| UL (20/20)         | There is continuous 20 seconds of     |  |  |
| (USA standard)     | jamming                               |  |  |
| EN (30/60)         | There is an accumulated 30 seconds of |  |  |
| (Europe standard)  | jamming within 60 sec.                |  |  |
| class 6 (30/60)    | Like EN (30/60) but the event will be |  |  |
| (British standard) | reported only if the jamming duration |  |  |
|                    | exceeds 5 minutes.                    |  |  |
| Disabled           | (no jamming detection and reporting). |  |  |

4.4.20 Latchkey (fig. 4.4, location 20)

Here you determine whether the system can be armed in the latchkey mode. If the system is armed this way, a "latchkey" message will be sent to specific telephones upon disarming by a "latchkey user" (users 5-8 or keyfob transmitters 5-8). This mode is useful when parents at work want to be informed of a child's return from school. You can record a name for latchkey users.

The options are: Latchkey ON and Latchkey OFF.